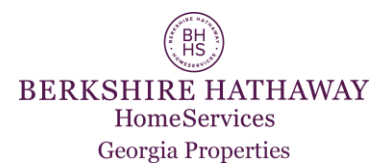

# Where To Add Online Open House Information

Open house information should first be entered into the MLS's but please note the following:

- FMLS open house information will automatically be posted to BHHSGeorgia.com, Realtor.com, and all BHHSGA syndication sites (Zillow.com, Trulia.com, etc.) that accept open house data. It won't be necessary to add open house dates and times to these sites.

Be sure that the Open House is "Public", the "Caravan" only open house info is not included in the FMLS data feed.

- GaMLS now includes open house information in their data feeds. Agents that only list their property in GaMLS no longer need to manually add open house info to Realtor.com or other BHHSGA syndication sites (Zillow.com, Trulia.com, etc.).

## Adding Open House Information To FMLS and GaMLS

## FMLS (Matrix)

- 1. Login to FMLS.com
- 2. Click the **Matrix** button
- In Matris click the Add/Edit menu
- Click Matrix Add/Edit Listings in the drop-down menu
- 4.Enter the Listing # by clicking Edit existing and select the listing, or Quick Medify and enter the
  - **Modify** and enter the number.
- 6. Click Manage Open House link.
- 7. Enter Open House Date, Start/End Time, etc. *Note:* Be sure to make it a "Public" Open House.
- 8. Click the **Submit Listing** button

NOTE: Open house info entered as above will migrate automatically to FMLS's GeorgiaOpenHouses.com site.

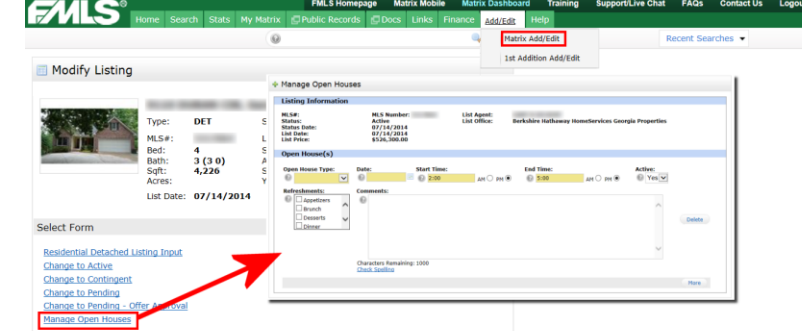

## Georgia MLS

- 1. Login to GaMLS.com (Paragon)
- Click Listings button and either Add a new listing or Maintain an existing listing.
- 3. Choose the listing for the open house
- 4. Click Open House option
- 5. Add or Modify the Open House info, time, date, etc. NOTE: Be sure to use the **Open House** type, the Tour
- type is for caravans and not included in the data feed from GaMLS.6. When finished click the **Save** button to save the open house info
- 7. Click **OK** to close the window

### ADDING OPEN HOUSE INFO TO FMLS & GAMLS WILL AUTOMATICALLY INCLUDE ALL BHHS GEORGIA PROPERTIES SYNDICATION

Please Allow 2-3 Days For Full Syndication.

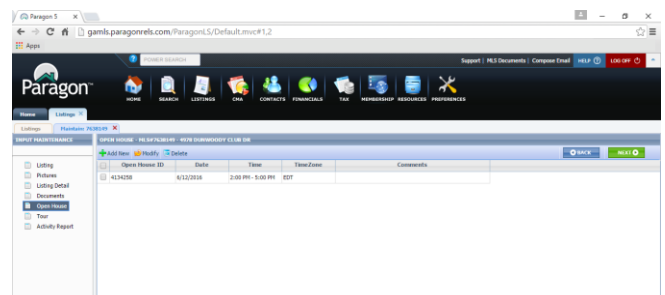

## Instructions for Manually Adding/Editing Open House

#### BHHSGeorgia.com

Open house information is part of the data feed automatically downloaded from FMLS and GaMLS to BHHSGeorgia.com but here are instructions to add it manually if needed.

#### Designating an Open House:

- Login to the Intranet (Agents Only) area of your web site and go to Listings>>Listing Manger.
  - 2. On the Listing Manager Main page you'll see a check mark in the OH columns showing which listings currently have Open House info. Click the <u>View</u> link next to the property you wish to add Open House info. Next you'll be taken to the Listing Data page for that listing.
- 3. On the Listing Data page you'll see the currently scheduled Open House dates for

this listing (if any). Click the <u>Add an</u> <u>Open</u>

- 4. <u>House</u> link to create a new open house date for this listing.
- In the pop-up window select the date of the open house by clicking on the calendar icon. Set the time of the open house and then enter the directions to the property. Click the Add Open House button when done or Cancel/Close.

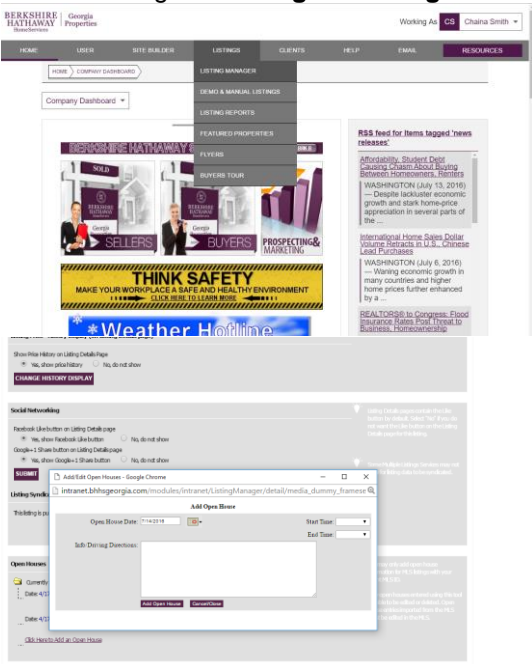

## Realtor.com

Open house information is part of the info automatically downloaded from FMLS and GaMLS to Realtor.com. If you need to add/edit open house information to your listings on Realtor.com manually, do the following:

- 1. Login to http://resource.realtor.com
- 2. Click **Edit a Listing** in the My Listings menu section
- 3. Click the Edit link next to a listing
- 4. Click the Edit Open House link
- 5. Click the **Open House** link
- 6. Click the Add an Open House Date link
- 7. Enter the date, start and end time, and other details then click the **Save** button

Repeat the steps above for duplicate listings in other MLS's

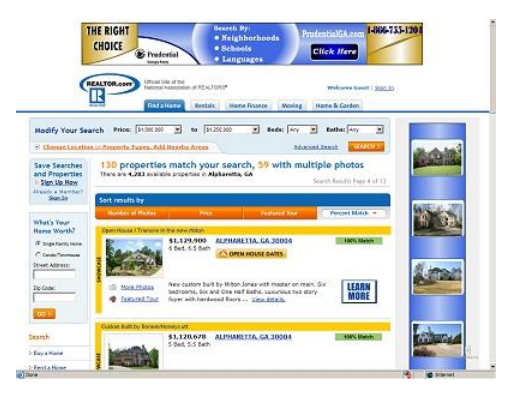

| ITALIER (                                             | Home Control Panel Products Events About Us                                                                                                    |
|-------------------------------------------------------|----------------------------------------------------------------------------------------------------|
| Control Panel                                         | Customer Care (808) 878-4166 🕐 He                                                                                                    |
| Wy Account                                            | 735 Lake Mist Cove music in time                                                                                                    |
| Encronal Information                                  | B184055                                                                                                    |
| Excertise CO                                          | Preview on REALTOR come of                                                                                                    |
| Profile Display Options Con                           | Listings with exhancements get more page views and more leads than listings without. Take full advantage of all that the                                  |
| Transaction Summary                                   | REAL TOR.COMP Warketing System otters you, by entancing your assings with photos, custom descriptions, open nouse<br>asnouncements, and more.             |
| Uv Listings                                           | 1 Yes used to over the control of the REM YOR court Decision forces to water there are an extension                                                       |
| Idit a Listing                                        | The need to be the product to be made to concerne managing signation of managing signation of managing signations                                         |
| View License Traffic                                  |                                                                                                    |
| Manage Listing Email                                  | Showcase Listing Enhancements                                                                                                    |
| Colutions You Own                                     | Preview your changes when you are done to see what your listing will look like on REALTOR comb. Please note that it may take up to 10                     |
| Contraction of the own                                | minutes for your changes to appear on HEALTON come.                                                                                                    |
| Company showcase                                      | NOTE: Listing Enhancements submitted by your broker will override changes made in your REALTOR.com@ Control Panel                                         |
| op Producer Solutions                                 |                                                                                                    |
| Market Snapshot                                       |                                                                                                    |
| Top Producer @8i                                      | Video Tours                                                                                                    |
| Top Producer Lead                                     | Upload or remove videos about properties for sale and/or take people on a neighborhood tour.                                                              |
| Fashurad Wahada                                       | e viens rours                                                                                                    |
|                                                       | A Manager Division                                                                                                    |
| Reports                                               | Change or add up to 25 photos 1 isloos with photos and more views than those without                                                                      |
| Company Showcase                                      | @ Text Descriptions                                                                                                    |
| Video Report                                          | A custom description will help you premote the best features of this property.                                                                            |
| Solutions                                             | R Headlines                                                                                                    |
| Featured Homes                                        | Add up to Headines and have them animate back and forth to make your listing stand out.                                                                   |
| Purchase Featured Homes                               | E Special Message Box                                                                                                    |
| Virtual Tours                                         | Use this feature to deliver your personalized weeks ge to people who view your feiling                                                                    |
| Featured Agent                                        | (6 Open Houses                                                                                                    |
| Buyer Assist                                          | Date Start Time End Time Refreshments                                                                                                    |
| Featured CMA                                          | Santal, April 22, 2012 2.00 PM StoPM 1 ESB 122002                                                                                                    |
| Free Recommendation                                   | A to an casel House pale (You may have up to 5 Open Houses schedured)                                                                                     |
|                                                       | Listing Location                                                                                                    |
|                                                       | Address: 7/11 une film (50 characters max)                                                                                                    |
|                                                       |                                                                                                    |
|                                                       | (30 characters max)                                                                                                    |
|                                                       | State / Prevince: GA (2 characters max)                                                                                                    |
|                                                       | 702 / Dantal Coder                                                                                                    |
|                                                       | (10 characters max)                                                                                                    |
|                                                       | Save Location Changes Cancel                                                                                                    |
|                                                       |                                                                                                    |
|                                                       |                                                                                                    |
|                                                       |                                                                                                    |
|                                                       | C Back to Mr Listings Preview on REALTOR comb. C                                                                                                    |
|                                                       |                                                                                                    |
| ast Logged m: 4/12/2012 8<br>earch is popular metros: | SS AM NST                                                                                                    |
| Itanta Austin Beston Campb                            | et   Chicego   Daties   Denvir   Detroit   Houston   Les Veges   Long Island   Los Angeles   Memotia   Memotia   Mem York City   Palm Dearch   Bestemento |
| an Diego Seatte                                       |                                                                                                    |
| te Map   Corporate News & Info                        | Contact Us   Advertise With Us   Terms and Conditions   NTML Guidelines   Careers   Terms of Use   Private Policy   Ad Choices Da                         |
|                                                       |                                                                                                    |
| omes by REALTOR come Ren                              | als by REALTOR com8   What's Your Rome Worth   Move com/**   REALTOR com8   Nomeplans.com                                                                 |
| loving.com   Assisted Living   TC                     | P.PRCOJERR8 HomeInsight.com End a Home New Homes Apartments Houses for Rest Property Values                                                               |
|                                                       | 0                                                                                                    |
|                                                       | TON OF REALTOPER Lot May los at the second TEL Environ Opposite                                                                                           |
| 1895-2012 NATIONAL ASSOCI                             | white informal structure of PANI TABLE and it requires the large line                                                                                     |

## Trulia.com

Open house information is part of the info automatically sent to Trulia.com via BHHSGA syndication. To confirm or edit Open House info on Trulia.com you'll need have a My Trulia account and claim your listings.

- 1. Login to your My Trulia account
- In the My Listings section, click the None scheduled or date next to "Open House" for the listing
- 3. In the pop-up, enter the date, start and stop times
- 4. Click the **Save open house times** button

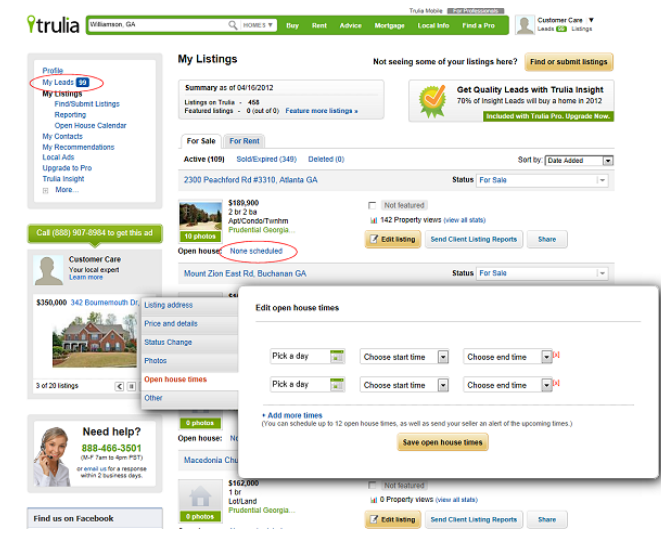

## Zillow.com

Open house information is part of the info automatically sent to Zillow.com via BHHSGA syndication. To confirm or edit Open House info on Zillow.com you'll need have a My Zillow account and claim your listings.

- 1. Login into your Zillow.com My Agent Hub account.
- 2. Go to Listings
- 3. Click the **Edit Listing** link next to the listing
- Go to the Open House Dates and click the **Plus** button to open the Open House editor

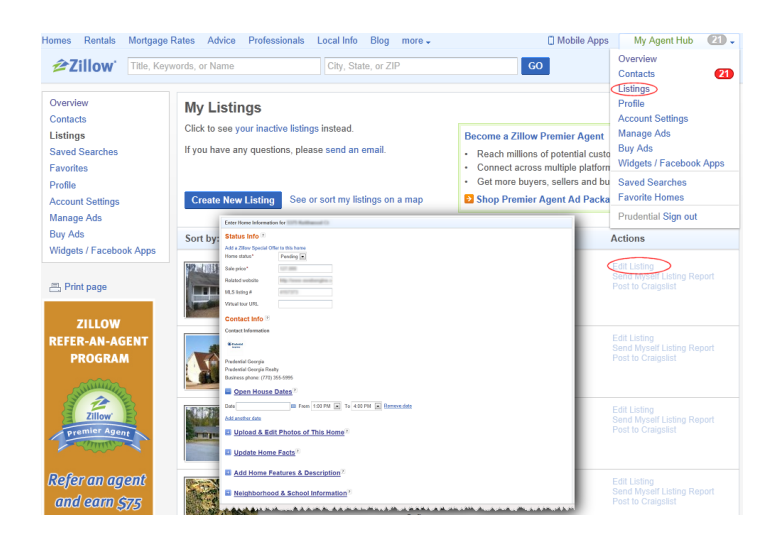

- 5. Enter the date using the calendar icon and choose the start and end times
- 6. Click the **Continue** button at the bottom of the page